## Panasonic

WV-AS710

## Red Hat Enterprise Linux WS 3 に WV-AS710 を インストールする場合の注意事項

### 1.はじめに

WV-AS710 Ver2.0以降(以下、本ソフトウェアと呼びます)は、以下の2つのOSに対応しています。

· Red Hat Linux 8.0

 $\cdot$  Red Hat Enterprise Linux WS 3

取扱説明書(PDF)及びインストールガイド(紙)は、Red Hat Linux 8.0 に WV-AS710をインストールする場合を想定して記述してあります。

Red Hat Enterprise Linux WS 3 にインストールする場合の変更点を、以下 に示します。

手順の途中で、インストールするサーバーPCをインターネットに接続する必要 がありますので、インターネット接続環境をあらかじめご用意ください。

### 2.変更点概要

「作業概要」手順3、手順5(取扱説明書(PDF)28ページ、またはインストー ルガイド(紙)6ページ)が変更となります。変更点を以下に示します。

3. Red Hat Enterprise Linux WS 3 のインストール

Red Hat Enterprise Linux WS 3 のCD-ROMにはmysql-serverが含まれてい ませんので、Red Hat Networkへの登録やmysql-serverのダウンロードが必要 です。

5. 本ソフトウェアのインストール(インストールスクリプトの実行)

Red Hat Enterprise Linux WS 3 用のファイルはCD-ROMのRHEL3ディレクト リにありますので、/mnt/cdrom/RHEL3 からインストールする必要があります。

# 3. [Red Hat Enterprise Linux WS 3 のインストール] の変更点

「インストール時の注意事項」(取扱説明書(PDF)の30ページ、またはインストールガイドの10ページ)については以下の3点が変更・追加となります。「録 画データ用ディスク領域について」は、変更はありません。

なお、Red Hat Enterprise Linux WS 3 のインストール中に発生した不具合 については、ご購入先か、Red Hat サポートにお問い合わせください。

(1) Red Hat Enterprise Linux WS 3 のインストール時の注意事項<変更点>

本ソフトウェアが動作するために必須のパッケージは以下の通りです。

- · X Window System
- ・GNOMEデスクトップ環境
- ・エディタ
- ・グラフィカルインターネット
- ・テキストベースのインターネット
- ・MySQLデータベース
  - ・管理ツール

・Webサーバ

・メールサーバ

### (2) Red Hat Network への登録について<追加項目>

Red Hat Enterprise Linux WS 3 のご購入先からの指示に従って、以下の作業(例)を行ってください。

・ユーザー登録 ・製品のActivate

・Red Hat Networkの新規Accountの作成 ・システムの登録

注1:ご購入先によって手順が異なりますので、詳細はご購入先にお問い合わせ ください。たとえば、Red Hat USサイトからクレジットカードで購入してい る方はこの製品のActivate作業は必要ありません。

注2:システムの登録はRed Hat Enterprise Linux WS 3 がインストールされたサーバーPCから実施します。Red Hat Networkと通信するため、インターネットに接続する必要があります。接続に必要なポート番号等は Red Hat サポート へお問い合わせください。

### (3) mysql-server のダウンロード<追加項目>

Red Hat Network から mysql-serverをダウンロードします。

- (a) Red Hat Network のページにアクセスします。 https://rhn.redhat.com/
- (b) SSL Connection Errors 等により、ユーザ名・パスワードの問い合わせ せ画面が表示された場合は、(2)で登録したAccountを使用してSign In し ます。Sign In してある場合は、この問い合わせ画面は表示されません。
- (c)「Software」タブをクリックし、「Red Hat Enterprise Linux WS (v. 3 for x86) Extras」をクリックします。これが表示されない場合、システム の登録が正常に行われていませんので、(2)をやり直すか、Red Hat サポ ートにお問い合わせください。
- (d)「Packages」をクリックし、「mysql-server-3.23.58-1」をクリックし ます。マイナーバージョンは変更される場合があります。
- (e) Download RPM をクリックして、mysql-server-3.23.58-1.i386.rpm をダウンロードします。
- (f) Red Hat Enterprise Linux WS 3 上にてターミナルを立ち上げ、スーパ ーユーザーになり、上記のファイルをダウンロードしたディレクトリにて下 記のコマンドを実行します。

[rpm -i mysql-server-3.23.58-1.i386.rpm]

GNOMEからターミナルを立ち上げるには、左下のメインメニューから、シ ステムツール、ターミナルを選択します。

スーパーユーザーになるには、suコマンドを使用します。

注:これらの手順はRed Hat, Inc. の都合により変更される場合があります。

## 4. 「本ソフトウェアのインストール」の変更点

**「CD-ROMのマウント」**(取扱説明書(PDF)の33ページ、またはインストー ルガイドの15ページ)についての変更点は以下の通りです。

CD-ROMのマウントをした後、ディレクトリの移動先を以下のようにしてください。

#mount /mnt/cdrom #cd /mnt/cdrom/RHEL3

以降の手順は 取扱説明書 (PDF)、またはインストールガイドの通りです。